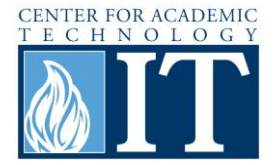

# **Microsoft Word Reference Tool (Mac Version)**

This document shows how to employ the Microsoft Word 'References Tool' to create internal citations and generate a bibliography.

## Getting To Know the Microsoft Word References Tab.

#### Step 1

Click on the **Document Elements Tab** in the Office Toolbar. The **References** section allows you cite your sources internally and will also generate a working bibliography for your paper.

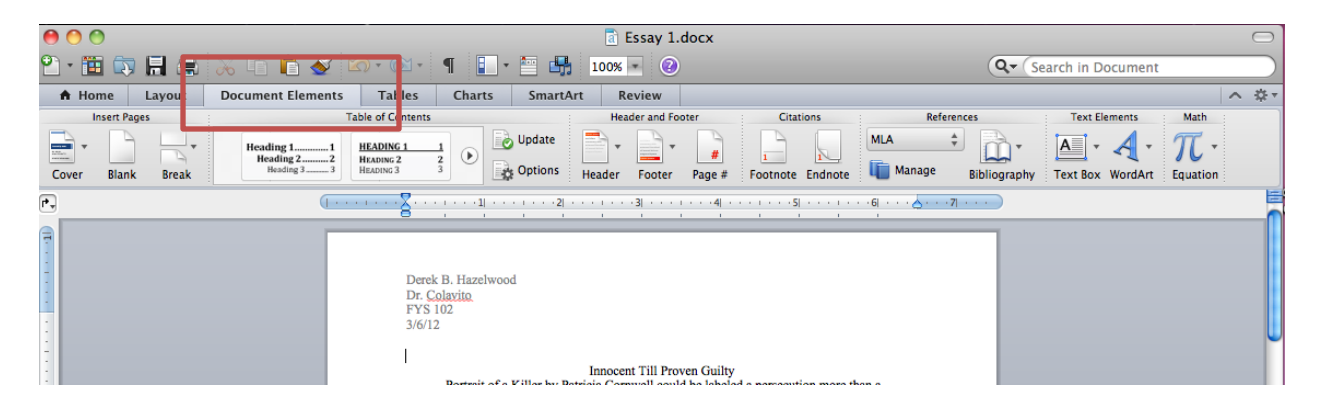

#### **Step 2 – Choosing your Style**

Word allows you to choose the style of the paper before you create internal citations and a bibliography. Select your **Style** from the dropdown menu as shown.

| ter         | : Citations  |       |                | Reference | Text Elements |          |              |
|-------------|--------------|-------|----------------|-----------|---------------|----------|--------------|
| #<br>Page # | Footnote End | Inote | Chicago<br>MLA |           | Bib liography | Text Box | ۲<br>WordArt |
|             |              |       | (Unknov        | wn)       |               |          |              |
|             |              |       |                |           |               |          |              |
| orcontion   | more then a  |       |                |           |               |          |              |

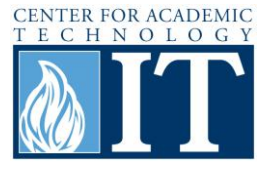

#### **Step 3 – Internally Citing Sources**

Citing your source internally is as easy as placing the cursor in the correct position for the citation and clicking **Manage** in the **References** tab. Then open the **Citation Source Manager** as shown.

| E                                                                                  | 0 0 O Citations                                                      | O                                        |                           |                         |
|------------------------------------------------------------------------------------|----------------------------------------------------------------------|------------------------------------------|---------------------------|-------------------------|
| • 🛅 🛃 100% • 🤇                                                                     |                                                                      | lill 🔧                                   | Q- Search i               | n Document              |
| SmartArt Review                                                                    | Citation Style: MLA                                                  | •                                        |                           | ^                       |
| 11 Update                                                                          | Double-click to insert into                                          | document:                                | MLA +                     | Text Elements Math      |
| G 2 2<br>ding 3                                                                    | Citations List                                                       |                                          | te 🌆 Manage Biblic graphy | Text Box WordArt Equati |
| ·1  · · · · · · ·2  · · · · · ·                                                    |                                                                      | Ļ                                        | <u></u>                   |                         |
|                                                                                    |                                                                      |                                          |                           |                         |
| zelwood                                                                            |                                                                      |                                          |                           |                         |
|                                                                                    |                                                                      |                                          |                           |                         |
|                                                                                    |                                                                      |                                          |                           |                         |
| Innocen<br>ait of a Killer by Patricia Corn                                        |                                                                      |                                          |                           |                         |
| couraged by her findings, Corn<br>fit to the profile of Jack the Rip               |                                                                      |                                          |                           |                         |
| onment and damned by his gen<br>al evidence, along with drastic                    |                                                                      |                                          |                           |                         |
| Portrait of a Killer fails to deliv<br>More importantly, Cornwell                  |                                                                      |                                          |                           |                         |
| Sickert making her claim of a c                                                    |                                                                      | 4 1                                      |                           |                         |
| ly examined. She spared no ex                                                      | + -                                                                  | \$\$ <b>*</b>                            |                           |                         |
| lieve the DNA "was from cells                                                      | inside their mouths that sloughe                                     | ed off into theil Ed                     | it Source                 |                         |
| r DNA was found. Instead, mi                                                       | tochondrial DNA had to suffice                                       | as the basis of                          | tation source manager     |                         |
| <ul> <li>n. This created a large pool of<br/>as found. The DNA evidence</li> </ul> | possible individuals that could h<br>examined was the oldest ever to | nave mate ed the<br>ested for a criminal |                           |                         |
| s not at all conclusive (Cornwe                                                    | ll 12). Cornwell promises more                                       | DNA analysis in the                      |                           |                         |

#### **Step 4 – Entering Information about Your Source**

Once you click on the **Citation Source Manager**, select **New**, and a window will pop up to enter information on your source. From here, you can select your source type from a variety of different sources from books to websites.

| Table of Contents                         |                                    | Header and Footer              | Citations                     | References                  | Text Elements Mat         |
|-------------------------------------------|------------------------------------|--------------------------------|-------------------------------|-----------------------------|---------------------------|
| HEADING 1 1<br>HEADING 2 2<br>HEADING 3 3 | HEADING 1                          | Header Footer Page             | # Footnote Endnote            | APA +<br>Manage Bibliograph | hy Text Box WordArt Equat |
| [ · · · · · · · · <mark>8</mark> · ·      |                                    | • • • 1 • • • 4  • • • 1 • • • | 5  • • • • • • • 6  • • • 📥 • | 7                           |                           |
|                                           | Create I                           | New Source                     |                               | 000                         | Citations 🕥               |
|                                           | (Produ                             |                                |                               | 9 4                         |                           |
| Type of Source                            | ROOK                               | •                              |                               | Citation Style: AP          | A (\$)                    |
| Bibliography                              | Fields for APA (* Recommended Fiel | d)                             |                               | Double-click to in          | sert into document:       |
| * Author:                                 |                                    |                                | Edit                          | Citations List              | sere into document.       |
| Author.                                   | Author as organization:            |                                |                               |                             |                           |
|                                           |                                    |                                |                               | _                           |                           |
| * Title:                                  |                                    |                                |                               |                             |                           |
| * City:                                   | State/Province                     | Count                          | ry/Region:                    | _                           |                           |
| * Publisher:                              |                                    |                                | *Year:                        |                             |                           |
| Volume:                                   | Number of volumes                  |                                | Pages:                        |                             |                           |
| Editor:                                   |                                    |                                | Edit                          |                             |                           |
| Translator:                               |                                    |                                | Edit                          | $\supset$                   |                           |
| Short title:                              |                                    | Standar                        | rd number:                    |                             |                           |
| Edition:                                  |                                    |                                |                               |                             |                           |
| Comments:                                 |                                    |                                |                               |                             |                           |
|                                           |                                    |                                |                               |                             |                           |
|                                           |                                    |                                |                               |                             |                           |
| Example: Di                               | ckens, Charles; Hemingway, Ernest  |                                |                               |                             |                           |
|                                           |                                    |                                |                               | + -                         | \$\$ v                    |
|                                           |                                    |                                | Cancel 0                      | K T                         |                           |
|                                           |                                    |                                |                               |                             |                           |

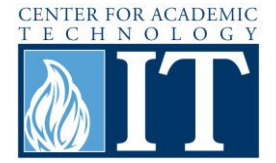

After you select your source type, Word will choose the proper information on the source to accurately cite it. Once you have populated all the fields, **Double-Click** the desired citation in the manager to insert the citation into your paper.

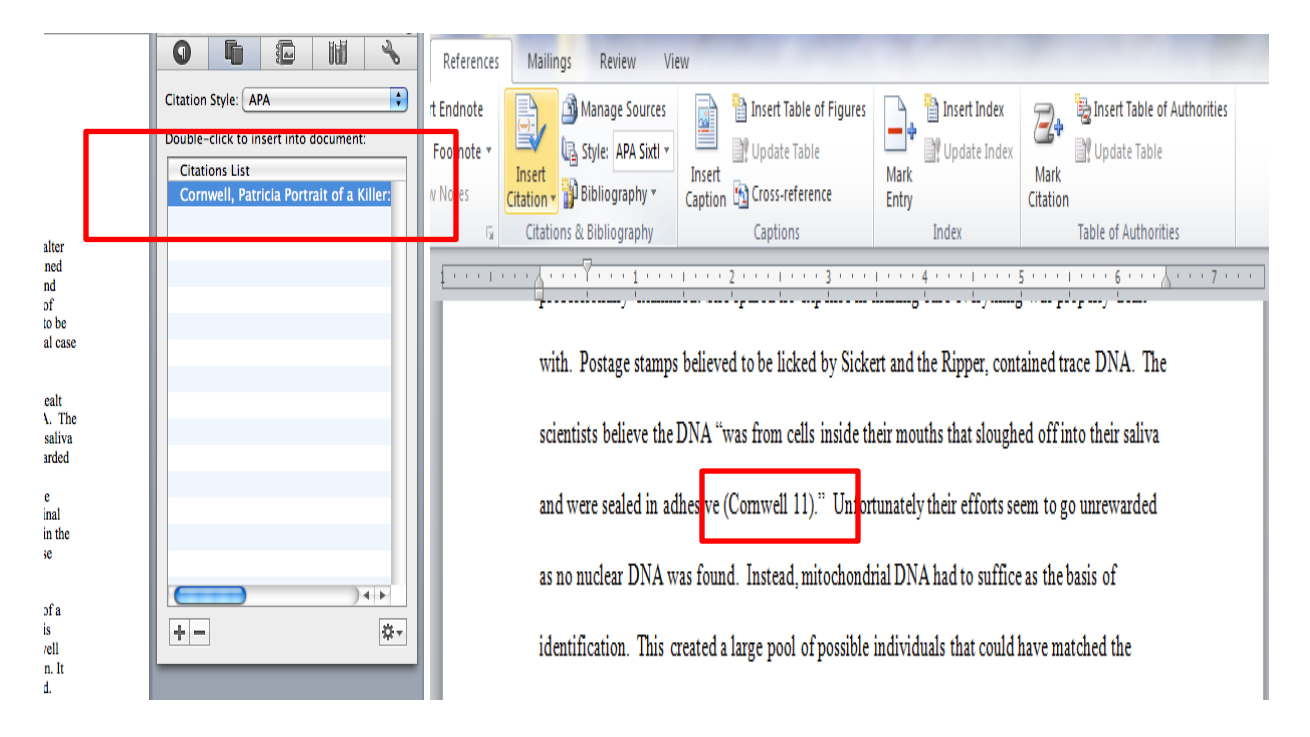

Your citation is now properly inserted based on the style that you chose.

### Step 5 - Generating a Bibliography

After internally citing all sources using the prior steps creating a bibliography is very simple. Select the **Bibliography** dropdown icon and choose the type that best applies to the paper's requirements.

|                                                                                                    |                                                                                                    | Search in Document                                                                                                    |
|----------------------------------------------------------------------------------------------------|----------------------------------------------------------------------------------------------------|----------------------------------------------------------------------------------------------------|
|                                                                                                    |                                                                                                    | × ÷ -                                                                                                    |
| Header and Footer                                                                                                    | Citations                                                                                                    | ererences I e t Elements Math                                                                                                    |
| Header Footer Page # Fo                                                                                                    | otnote Endnote APA                                                                                                   | Bibliography Text fox WordArt Equation                                                                                                    |
| · · · · · · · · · · · · · · · · · · ·                                                                                                    |                                                                                                    |                                                                                                    |
| 1 1 1 1                                                                                                    | Built-In                                                                                                    |                                                                                                    |
|                                                                                                    | BIBLIOGRAPHY<br>Chen, J. (2002). Citations and J<br>Haas, J. (2004). Creating a For<br>Krammer, J. D. (2008). How to | References. N<br>MORKS CITED<br>Chen, J. (2002). Citations and References. N<br>mail Pi Bibliography S. J. (2004). Creating a Formal Publicat<br>Write Bibliography S. J. (2008). How to Write Biblio |
|                                                                                                    | Bibliography                                                                                                    | Bouble-click to Insert Int Works Cited                                                                                                    |
|                                                                                                    |                                                                                                    | Citations List                                                                                                    |
| ill Proven Guilty<br>Il could be labeled a persecution mor<br>Il makes many strong claims that po<br>r. Cornwell imagines the story of a 1<br>make-up, using a combination of fo<br>/ assumptive profiling. Moreover, as<br>enough concrete evidence to claim t<br>failed to present anything but a circu | re than a<br>int to Walter<br>man defined<br>orensic and<br>a work of<br>he case to be<br>umstantial case            | Cornwell, Patricia Portrait of a Killer:                                                                                                    |

Your references will now be automatically populated into a bibliography at the end of your paper!

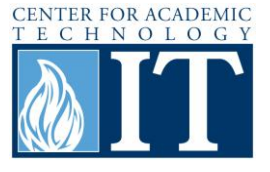

**Step 6 – Managing Sources** 

After you have created your bibliography, you can continue to add more sources and update your bibliography to include your new sources.

First, to add a source, in the **References Tab**, click on **Manage** to select the **Citations Source Manager** in the dropdown as shown.

| Table of Contents                                                                                                    | Header and Footer                                                                                                    | Citations                                                                                                    | References           | Text Elements M      |
|----------------------------------------------------------------------------------------------------|----------------------------------------------------------------------------------------------------|----------------------------------------------------------------------------------------------------|----------------------|----------------------|
| 1         HEADING 1         1           1         HEADING 1         1           1         HEADING 2         2           1         HEADING 3         3                                                                                                    | Update<br>Options Header Footer Page #                                                                                                    | Footnote End                                                                                                    | Manage Bibli pgraphy | Text Box WordArt Equ |
| ( <u>1 · · · · · · · 2</u> ] · · · · · · 1] · · · · · · · 2] ·                                                                                                    |                                                                                                    |                                                                                                    | 1 )                  |                      |
|                                                                                                    | Source Manager                                                                                                    |                                                                                                    |                      | itations 😗           |
| Master list                                                                                                    | Current list                                                                                                    |                                                                                                    | Citation Style: APA  |                      |
| Cornwell, Patricia; Portrait of a Killer:                                                                                                    | ]                                                                                                    |                                                                                                    | Double-click to inse | ert into document:   |
|                                                                                                    | Copy →<br>New<br>Edit<br>Delete                                                                                                    | Close                                                                                                    | Citations List       |                      |
| DNA that was found. The DNA<br>case and was not at all conclusive<br>future to come up with a more rel<br>agains Sickert and makes Comw<br>Conwell makes great use<br>believable yet fictional depth. Fr<br>psychopath in the making. The fi<br>mother to his siblings, she is said<br>44). Comwell paints the picture-<br>almost seemed that Comwell was<br>Although her stories seem believ | evidence examined was the oldest ever tests<br>(Cornwell 12). Cornwell promises more Di<br>liable hypothesis. This creates a major looph<br>ell's subsequent claims seem out of fouch.<br>of circumstantial evidence to impregnate her<br>om the beginning of his life, Cornwell paints<br>ristborn of his family. Walter was not only po<br>to have made excuses for his anti-social beh<br>of a mother that had an unhealthy relationshi<br>implying sexual abuse occurring in the Sick<br>able, it is unsettling for me to assume things | d for a criminal<br>NA analysis in the<br>sole in the case<br>stories with<br>the portrait of a<br>referred by his<br>avior (Cornwell<br>p with her son. It<br>tert household.<br>of that nature. | *-                   | )•••<br>⊽⊤           |

The **Source Manager** will appear. Select **New** to create a new source and populate the fields as discussed earlier based on the type of source.

| Tables         Ch           Table of Conte         Disc 1           Disc 2         2           NN 3         3 | arts     SmartArt     Review       Ints     If Division 1     Update       Robustor 1     Image: Comparison 0     Image: Comparison 0       If Comparison 0     Image: Comparison 0     Image: Comparison 0       Image: Comparison 0     Image: Comparison 0     Image: Comparison 0       Image: Comparison 0     Image: Comparison 0     < | Citation Style: [ MLA<br>Double-click to insert into document:<br>Citations List | te MLA | References<br>Text Elements<br>Anage<br>Bibliography<br>Text Box WordArt<br>Equation |
|----------------------------------------------------------------------------------------------------|----------------------------------------------------------------------------------------------------|----------------------------------------------------------------------------------|--------|--------------------------------------------------------------------------------------|
|                                                                                                    | Create                                                                                                    | New Source                                                                       |        |                                                                                      |
| Type of Source                                                                                                | Book                                                                                                    | \$                                                                               |        |                                                                                      |
| Bibliography F                                                                                                | ields for MLA (* Recommended Fie                                                                                                    | ld)                                                                              |        |                                                                                      |
| *Author:                                                                                                    | Patricia Cornwell                                                                                                    |                                                                                  | Edit   |                                                                                      |
|                                                                                                    | Author as organization:                                                                                                    |                                                                                  |        |                                                                                      |
| *Title:                                                                                                    | Portrait of a Killer: Jack the Ripper                                                                                                    | Case Closed                                                                      |        | Source Manager                                                                       |
| *City:                                                                                                    | New York State/Province                                                                                                    | e: Country/Region:                                                               |        |                                                                                      |
| * Publisher:                                                                                                  | Berkley Publishing Group                                                                                                    | *Year:                                                                           | 2002   | Current list                                                                         |
| Volume:                                                                                                    | Number of volume                                                                                                    | s: Pages:                                                                        |        |                                                                                      |
| Editor:                                                                                                    |                                                                                                    |                                                                                  | Edit   |                                                                                      |
| Translator:                                                                                                   |                                                                                                    |                                                                                  | Edit   | Copy →                                                                               |
| Short title:                                                                                                  |                                                                                                    | Standard number:                                                                 |        | New                                                                                  |
| Edition:                                                                                                    |                                                                                                    |                                                                                  |        |                                                                                      |
| Comments:                                                                                                    |                                                                                                    |                                                                                  |        | Delete                                                                               |
| Example: 200                                                                                                  | 06                                                                                                    |                                                                                  |        |                                                                                      |
|                                                                                                    |                                                                                                    | Cance                                                                            |        | C                                                                                    |

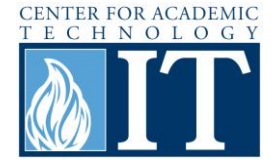

If you decide to enter a new source after your bibliography is created, you must **Update** your bibliography to include your new source. Simply click anywhere in your bibliography to highlight it, and click on **Update Citations and Bibliography** and now your bibliography will include your new sources!

| Tables Charts Sm                                                                                                    | artArt Review                                                         |                   |            |             |                  |            |                                                               |                      | ~                               | ~ 4        |
|----------------------------------------------------------------------------------------------------|-----------------------------------------------------------------------|-------------------|------------|-------------|------------------|------------|---------------------------------------------------------------|----------------------|---------------------------------|------------|
| Table of Contents                                                                                                    | Header and Footer                                                     |                   | Citations  |             | Referenc         | References |                                                               | ents M               | lath                            |            |
| HEADING 1         1           HEADING 2         2           HEADING 3         3                                                                         | 1<br>2<br>3<br>Update                                                 | Header Footer     | Page #     | Footnote    | Endnote          | Manage     | Bibliography                                                  | A Text Box W         | A - <i>T</i><br>/ordArt Equ     | C<br>uatio |
| ( · · · · · · · · · · · · · · · · · · ·                                                                                                    |                                                                       |                   | 5  .       |             | · · · 👌 · • . 71 | )          |                                                               |                      |                                 |            |
|                                                                                                    |                                                                       |                   |            |             |                  |            | 0                                                             | Citations            |                                 | 0          |
| Derek B. Hazelwood<br>Dr. Colavito<br>FYS 102<br>16(12<br>Bibliography<br>Update Citation<br>Convert Bibliog<br>comweat, F. (2002)<br>Publishing Group. | is and Bibliography<br>Iraphy to Static Text<br>, roman of a Kuter: J | ack the Ripper Ca | se Closed. | New York: B | erkley           |            | on Style: A<br>le-click to in<br>tations List<br>ornwell, Pat | PA<br>nsert into doc | ument:<br>of a Killer:<br>) ◀ ► |            |

**\*\****IMPORTANT:* Always remember to double-check your bibliography to make sure all the details are correct. Citation helpers are not usually 100% accurate.

\*\*Please note that if you are using Chicago Style for your paper, Office 2010 does not have the new 16<sup>th</sup> version. It uses the 15<sup>th</sup> version by default. Changes may have to be made to correct this.

### **More Information**

For access to additional information, tutorials and workshops, please visit the Center for Academic Technology website, <u>http://www.butler.edu/it/cat</u>, contact any Center for Academic Technology staff member at <u>training@butler.edu</u>, or contact the Information Commons desk in Irwin Library at <u>infocommons@butler.edu</u> or 940-9235.

## **Creative Commons Licensing**

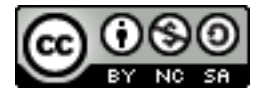

This quick guide is licensed under a <u>Creative Commons Attribution</u>-Noncommercial-Share Alike 3.0 United States License.